## MoDeM リモートマネージメントプロファイルの更新ガイド

MoDeM に届くメッセージ①、または②を開き、必ずプロファイルをインストール(更新)してください。

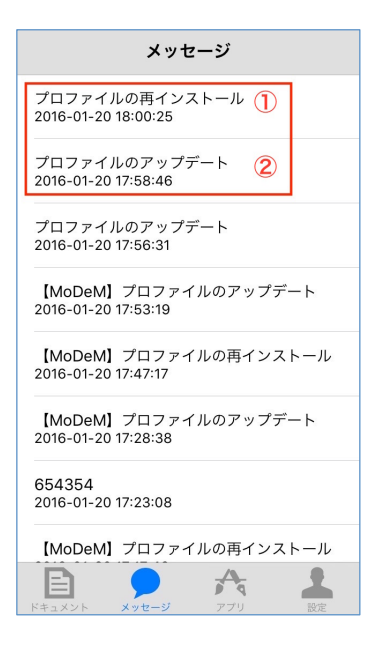

## ① プロファイルの再インストール(期限切れの場合)

手順1) iPhone/iPadの設定 ▶ 一般 ▶プロファイル ▶リモートマネジメント順にタップします。 手順 2) **削除** をクリックしてください。

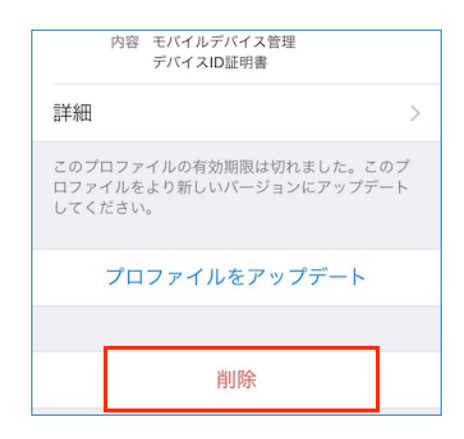

手順3) プロファイルをインストール

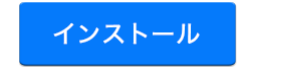

## ② プロファイルのアップデート(期限切れ間近のとき)

手順 1) iPhone/iPadの設定 ▶ 一般 ▶プロファイル ▶リモートマネジメント順にタップします。 手順 2)下図のように「プロファイルをアップデート」をクリックしてください。

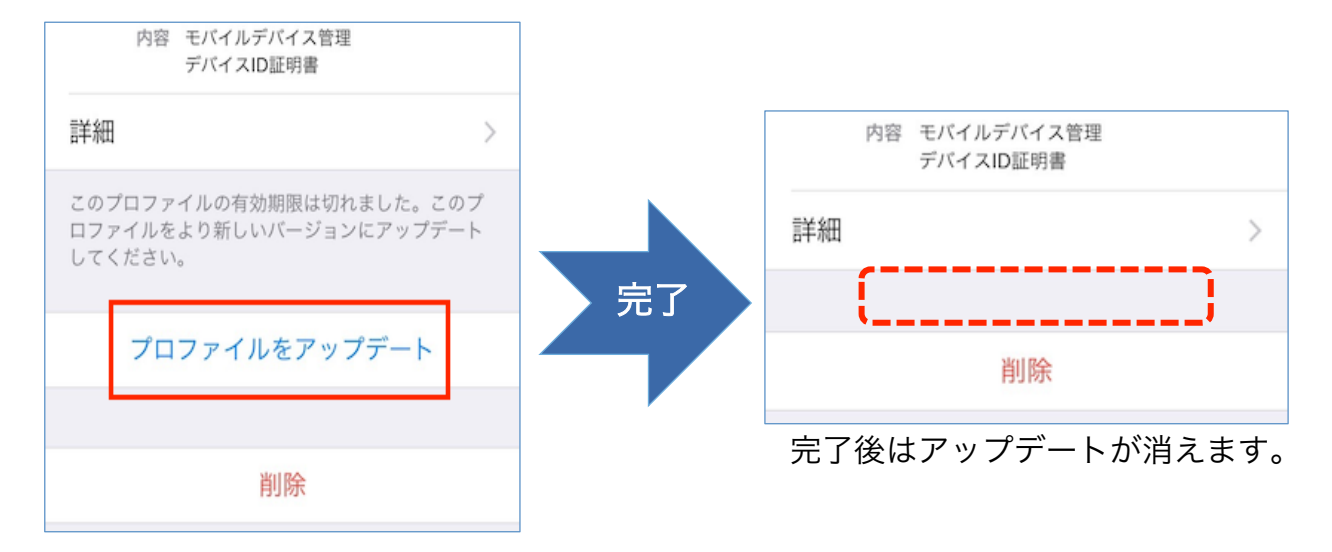